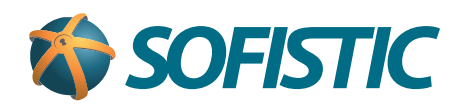

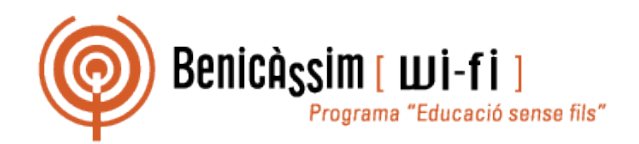

## Benicassim-wifi INSTRUCCIONES DE CONEXIÓN

## Windows 8

## soportewifi@sofistic.net

Estas instrucciones permiten configurar el acceso inalámbrico a benicassim-wifi en Windows 8, con la utilidad integrada de configuración de red inalámbrica (no requiere SecureW2). **Fecha de revisión: 12/04/2013** 

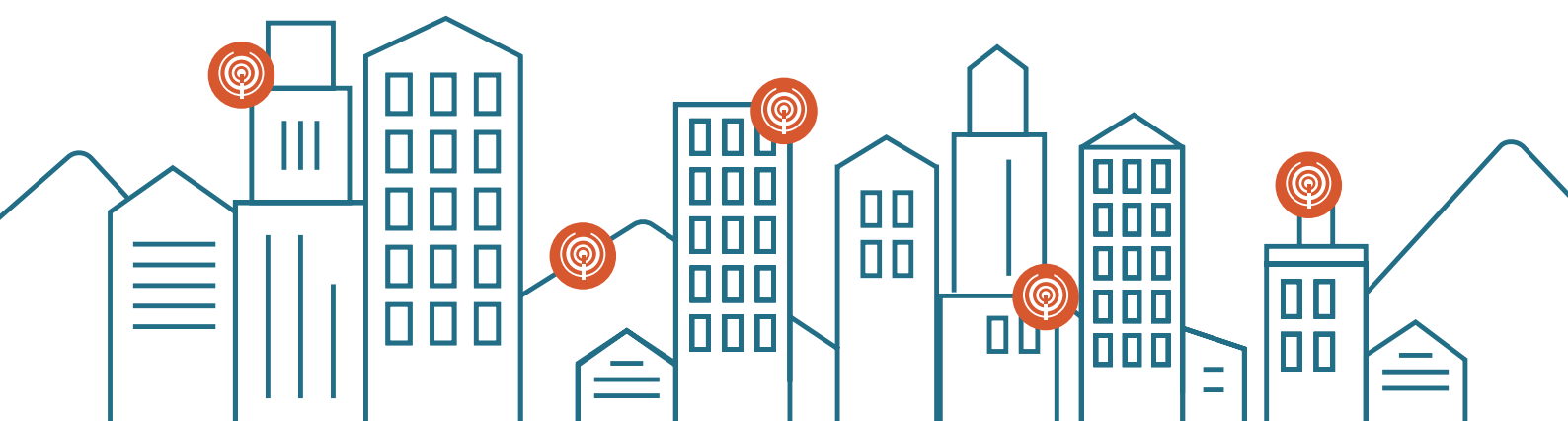

1 Hacer click sobre el icono de **Red y Acceso a internet** de la derecha de la pantalla. Te aparecerán las redes inalámbricas disponibles.

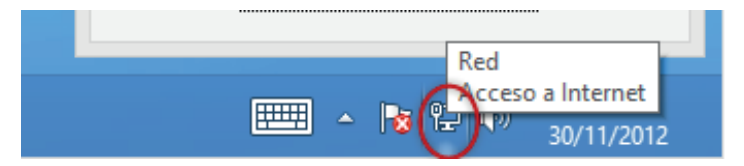

2 Hacer click con el botón derecho sobre la red benicassim-wifi para ver las **Propiedades** de conexión. Si no aparece el nombre de la red, selecciona Crear una conexión nueva, con el nombre de benicassim-wifi.

| Santanan<br>Katalan<br>Katalan<br>Katalan<br>Katalan | Mostrar uso de datos previsto<br>Establecer como conexión de uso medido<br>Olvidar esta red | Redes<br>Conexiones<br>Red Conectado 😭<br>Conexión VPN 💖<br>Wi-Fi<br>benicassim-wifi al<br>Conectarse automáticamente |
|------------------------------------------------------|---------------------------------------------------------------------------------------------|----------------------------------------------------------------------------------------------------|
| Auddon<br>Kadanien                                   | Ver propiedades de conexión                                                                 | Conectu                                                                                                    |

2 Selecciona la pestaña de **Seguridad**. En ella, selecciona las opciones que aparecen en la imagen:

|                                                                                                    | Propiedades de la red inalámbrica benicassim-wifi                                                                                                    |
|----------------------------------------------------------------------------------------------------|----------------------------------------------------------------------------------------------------|
|                                                                                                    | Conexión Seguridad                                                                                                    |
| <b>i</b>                                                                                                    | Tipo de seguridad: WPA2-Enterprise v<br>Tipo de cifrado: AES v                                                                                                    |
| Tipo de seguridad: <b>WPA2-Enterprise</b><br>Tipo de cifrado: <b>AES</b><br>Método de autenticación de red: <b>EAP protegido</b><br>( <b>PEAP</b> ).<br>Pulsa en <b>Configuración</b> . | Elija un método de autenticación de red:<br>Microsoft: EAP protegido (PEAP) Configuración<br>Recordar mis credenciales para esta conexión cada<br>vez que inicie sesión<br>Configuración avanzada |
|                                                                                                    | Aceptar Cancelar                                                                                                    |

4 Realiza los ajustes de este cuadro de diálogo según los datos siguientes:

|                                                                                                    | Propiedades de EAP protegido                                                                                                    |
|----------------------------------------------------------------------------------------------------|----------------------------------------------------------------------------------------------------|
| Deshabilita la opción de<br>Verificar la identidad del<br>servidor validando el<br>certificado.                                       | Al conectar:<br>Verificar la identidad del servidor validando el certificado<br>.*\.srv3\.com):                                                                                                    |
|                                                                                                    | Entidades de certificación raíz de confianza:                                                                                                    |
|                                                                                                    | <ul> <li>AddTrust External CA Root</li> <li>Baltimore CyberTrust Root</li> <li>Certum CA</li> <li>Class 3 Public Primary Certification Authority</li> <li>DigiCert Assured ID Root CA</li> <li>DigiCert High Assurance EV Root CA</li> <li>Entrust.net Secure Server Certification Authority</li> </ul> |
|                                                                                                    | Notificaciones antes de conectar:                                                                                                    |
|                                                                                                    | Informar al usuario si no se puede comprobar la identidad del serveve                                                                                                    |
| Selecciona el método de<br>autenticación <b>Contraseña</b><br><b>segura (EAP-MSCHAP</b><br><b>v2).</b><br>Pulsa en <b>Configurar.</b> | Seleccione el método de autenticación:<br>Contraseña segura (EAP-MSCHAP v2)  Configurar Habilitar reconexión rápida Aplicar Protección de acceso a redes Desconectar si servidor no presenta TLV de cryptobinding Habilitar privacidad de identidad                                                     |
|                                                                                                    | Aceptar Cancelar                                                                                                    |

5 Deselecciona la opción Usar automáticamente el nombre de inicio de sesión y la contraseña de Windows (y dominio, si existe alguno).

Pulsa **Aceptar** para cerrar el cuadro de propiedades de EAP MSCHAPv2.

| Propiedades de EAP MSCHAPv2                                                                                                    |
|----------------------------------------------------------------------------------------------------|
| Al conectar:<br>Usar automáticamente el nombre de inicio de<br>sesión y la contraseña de Windows (y dominio, si<br>existe alguno). |
| Aceptar Cancelar                                                                                                    |

6 Ahora pulsa **Aceptar** para cerrar el cuadro de **propiedades de EAP protegido.** 

| Propiedades de EAP protegido                                                                                                    | x |
|----------------------------------------------------------------------------------------------------|---|
| Al conectar:                                                                                                    |   |
| *srv3\.com):                                                                                                    | ] |
| Entidades de certificación raíz de confianza:                                                                                                    |   |
| <ul> <li>AddTrust External CA Root</li> <li>Baltimore CyberTrust Root</li> <li>Certum CA</li> <li>Class 3 Public Primary Certification Authority</li> <li>DigiCert Assured ID Root CA</li> <li>DigiCert High Assurance EV Root CA</li> <li>Entrust.net Secure Server Certification Authority</li> <li>Notificaciones antes de conectar:</li> <li>Informar al usuario si no se puede comprobar la identidad del ser </li> </ul> |   |
| Seleccione el método de autenticación:                                                                                                    |   |
| Contraseña segura (EAP-MSCHAP v2) V Configurar                                                                                                    |   |
| <ul> <li>Habilitar reconexión rápida</li> <li>Aplicar Protección de acceso a redes</li> <li>Desconectar si servidor no presenta TLV de cryptobinding</li> <li>Habilitar privacidad<br/>de identidad</li> </ul>                                                                                                    |   |
| Aceptar Cancelar                                                                                                    |   |

In la pestaña de Seguridad, selecciona Configuración avanzada

| Propiedades de la red                          | l inalámbrica benicassim-wifi 🛛 🗙 |
|------------------------------------------------|-----------------------------------|
| Conexión Seguridad                             |                                   |
|                                                |                                   |
| Tipo de seguridad:                             | WPA2-Enterprise 🗸                 |
| Tipo de cifrado:                               | AES 🗸                             |
|                                                |                                   |
|                                                |                                   |
| Elija un método de autentio                    | cación de red:                    |
| Microsoft: EAP protegido                       | (PEAP) V Configuración            |
| ✓ Recordar mis credencia vez que inicie sesión | iles para esta conexión cada      |
| Configuración avanzad                          | a                                 |
|                                                | Aceptar Cancelar                  |

8 Valida **Especificar modo de autenticación** y selecciona **Autenticación de usuarios**. Pulsar en **Guardar credenciales** y **Aceptar.** 

| Configuración avanzada                                                                  |   |
|-----------------------------------------------------------------------------------------|---|
| Configuración de 802.1X Configuración de 802.11                                         |   |
| ☑ Especificar modo de autenticación:                                                    | 1 |
| Autenticación de usuarios 🗸 V Guardar credenciales                                      |   |
| Eliminar credenciales de todos los usuarios                                             |   |
| Habilitar inicio de sesión único en esta red                                            |   |
| <ul> <li>Realizar inmediatamente antes de que el usuario inicie<br/>sesión</li> </ul>   |   |
| <ul> <li>Realizar inmediatamente después de que el usuario<br/>inicie sesión</li> </ul> |   |
| Retraso máximo (segundos); 10 🛓                                                         |   |
| Permitir cuadros de diálogo adicionales durante el inicio<br>de sesión único            |   |
| Esta red usa LAN virtuales separadas para la<br>autenticación de usuarios y equipos     |   |
|                                                                                         |   |
|                                                                                         |   |
|                                                                                         |   |
|                                                                                         |   |
| Aceptar Cancela                                                                         | r |

Selecciona la pestaña **Configuración de 802.11** y deja sin marcar la opción **Habilitar** almacenamiento en caché...

| <b>j</b>                                                 | da         |    | × |
|----------------------------------------------------------|------------|----|---|
| Configuración de 802.1X Configuración de 802.            | 11         |    |   |
| Movilidad rápida                                         |            |    | 1 |
| Habilitar almacenamiento en caché de Clar<br>pares (PMK) | /e maestra | en |   |
| Período de vida de PMK (min.):                           | 720        | *  |   |
| Número de entradas en la memoria<br>caché PMK:           | 128        | *  |   |
| Esta red usa autenticación previa                        |            |    |   |
| Número máximo de intentos de                             | 3          | *  |   |
|                                                          |            |    |   |
|                                                          |            |    |   |

Pulsa en **Aceptar** para cerrar todos los cuadros de diálogo diferentes que queden abiertos.

## Benicassim-wifi | CONFIGURACIÓN PARA CLIENTES WINDOWS 8

Pulsa de nuevo en el icono de Red y Acceso a internet de la derecha de la pantalla, para que se vean las redes inalámbricas y haz click en
 Conectar a la red benicassim-wifi.

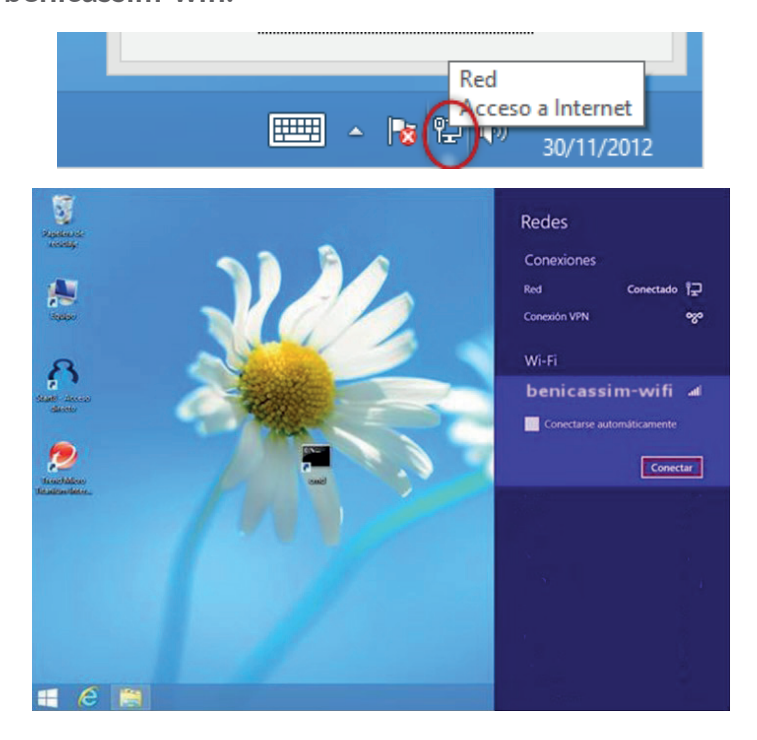

Tras esto, se solicitarán las credenciales de la red wifi: cuenta de usuario (ISP-XXXXX) y contraseña. Completa el cuadro de diálogo y pulsa en Aceptar.

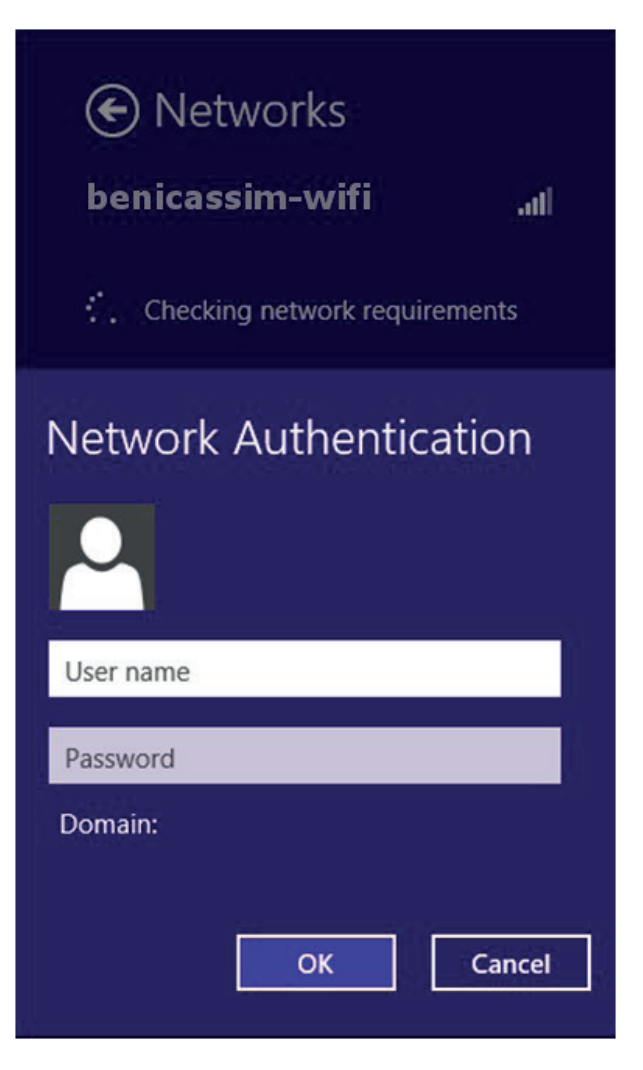

12 Si te sale esta ventana pulsa **Conectar.** 

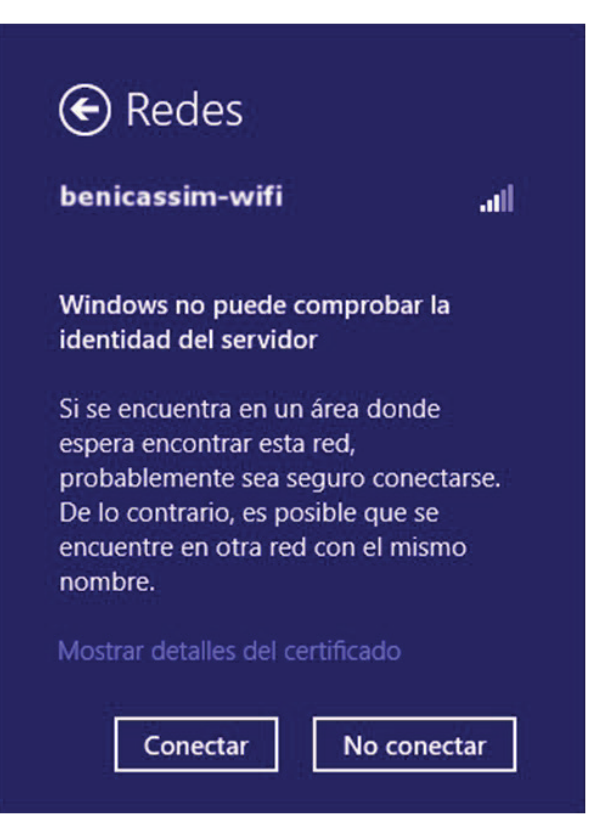

<sup>13</sup> Una vez te conectes, te aparecerá la información al lado del nombre de la red **benicassim-wifi.** 

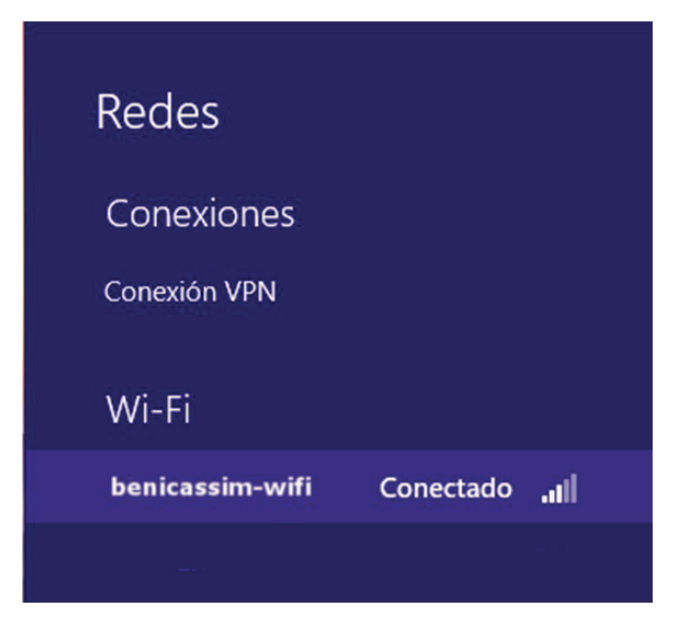

En caso de problemas o dudas técnicas sobre la red wifi de benicàssim, contactar con: soportewifi@sofistic.net